## СПб ГБПОУ Техникум «Автосервис» (МЦПК)» Объединение ОДОД «WEB-дизайн», преподаватель Горев В.А.

Занятие 14. Форматирование текста, вызывающие изменения цвета и шрифта (2 часа)

Контейнер <font> ... </font> позимеет три атрибута:

color="..." – задает цвет текста (например, black, red, yellow и т.п.); size ="..." – устанавливает размер текста (в пикселях); face="..."– задает семейство шрифтов (например, Arial, Tahoma и т.п.)

## Задание:

- 1. Откройте файл с именем template.html в программе Notepad++
- 2. Сразу же сохраните этот файл под новым именем index.html (чтобы не испортить файл шаблона template.html)

\_\_\_\_\_

3. Наберите код:

## <html>

<head>

<title>Teги тeкстa</title>

</head>

<body>

Напишите любое предложение так, чтобы в нём отдельные слова меняли цвет, размер и шрифт.

\_\_\_\_

</body>

</html>

5. Сохранитесь

6. Откройте файл index.html в любом браузере

7. Ознакомьтесь с результатом написания кода.